## DPE Enrollment How To

- Login to the DPE site through Global Connect: <a href="https://dpe.vsp.autopartners.net">https://dpe.vsp.autopartners.net</a>
- If you are not currently logged in, you will be asked to enter your username and password.

| Welcome to                                            | General Motors                                                                                                    |                                                                                                    |
|-------------------------------------------------------|----------------------------------------------------------------------------------------------------|----------------------------------------------------------------------------------------------------|
| Please enter your Us                                  | ser Name and Password and click the LOG IN button to co                                                                    | ntinue to GlobalConnect                                                                                                    |
| User Name:                                            |                                                                                                    |                                                                                                    |
| Password:                                             |                                                                                                    |                                                                                                    |
| Forgot Password?                                      |                                                                                                    |                                                                                                    |
| Forgot Password?                                      |                                                                                                    |                                                                                                    |
| Click on the <u>Forgot P</u><br>users unable to use t | Password link to use the self-serve password reset feature.<br>the "Forgot Password" feature must work directly with their | You must know your security questions and answers to use this link. Dealer<br>Dealership Administrator for all password support. |
| Please contact your I                                 | local <u>Help Desk</u> for all other GlobalConnect support                                                                 |                                                                                                    |
| erms of Use                                           | Privacy Statement                                                                                                    | © General Motors LLC. All Rights Reserved.                                                                                       |

- Once logged in, you will be taken to the Dealer Program Enrollment homepage.
- Click on "My Available Programs"

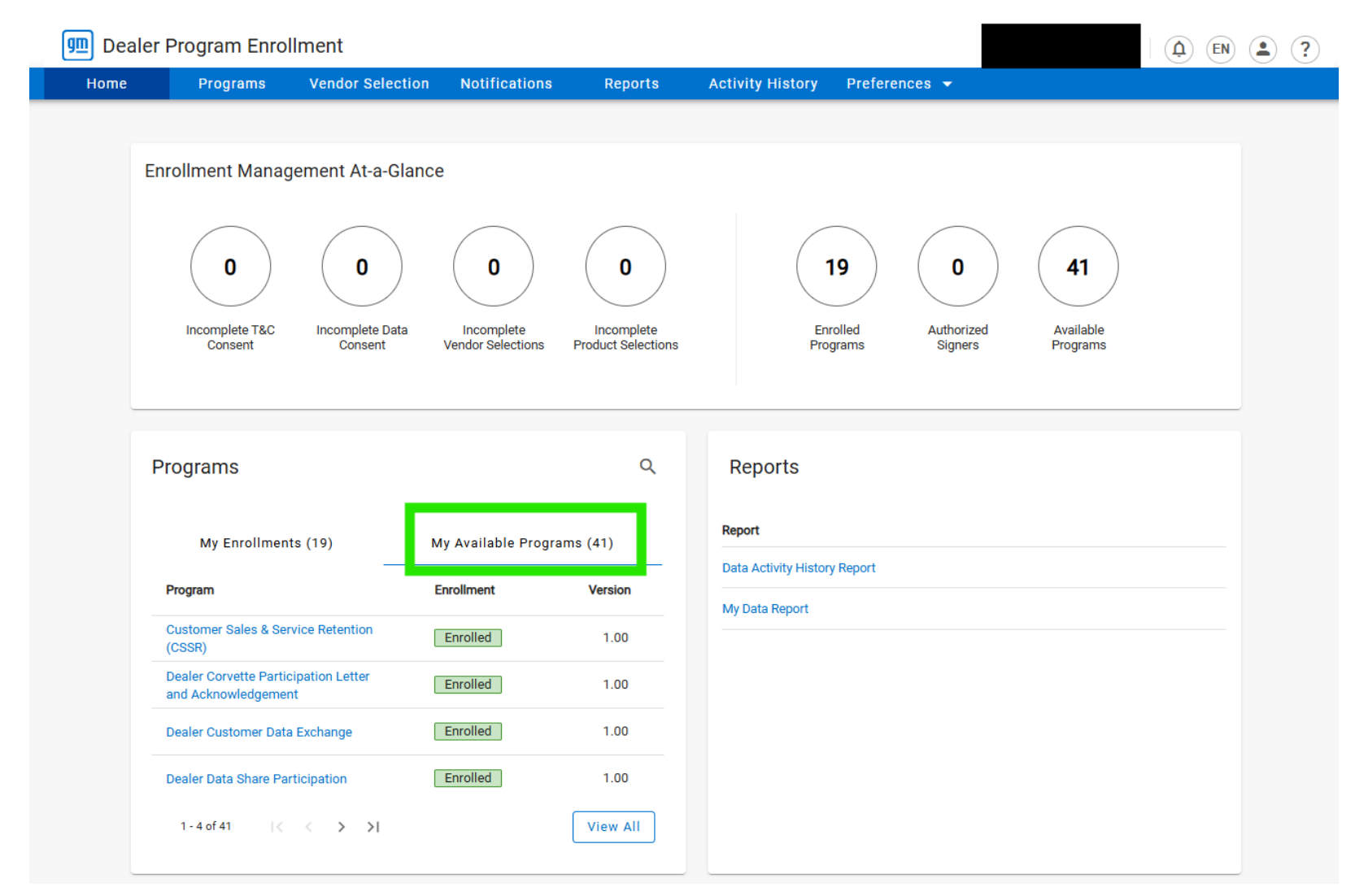

• Once "My Available Programs" is selected, please enter "Insights" in the search bar and select "Insights Service and Repair Magazine Program"

| 💷 Dea | aler Program Enrol                | Iment                      |                                 |                                  |                  |           |                       |                       |  |
|-------|-----------------------------------|----------------------------|---------------------------------|----------------------------------|------------------|-----------|-----------------------|-----------------------|--|
| Home  | Programs                          | Vendor Selection           | Notifications                   | Reports                          | Activity History | Preferenc | es 🔻                  |                       |  |
|       | Enrollment Manag                  | jement At-a-Gland          |                                 | 0                                |                  | 7         | 0                     | 39                    |  |
|       | Incomplete T&C<br>Consent         | Incomplete Data<br>Consent | Incomplete<br>Vendor Selections | Incomplete<br>Product Selections | Reports          | grams     | Authorized<br>Signers | Available<br>Programs |  |
|       | My Enrollmen                      | My Available Progra        | ms (39)                         | Report                           |                  |           |                       |                       |  |
|       | Program                           |                            | Enrollment                      | Version                          | My Data Report   | у керогт  |                       |                       |  |
|       | Insights Service and F<br>Program | Repair Magazine            | Eligible to Enroll              | 1.00                             |                  |           |                       |                       |  |
|       | 1 - 1 of 1 🛛 🛛 🕹                  | < > >1                     |                                 | View All                         |                  |           |                       |                       |  |

- You will be taken to the program page for Insights Service and Repair Magazine Program
- The dealer will see that their status is "Eligible to Enroll"

| 💷 Dealer | Program Enro                                                       | llment                                                                                                    |                                                                                 |                                                                       |                                                                                       |                                                                                              |                                                                                        |             |  |
|----------|--------------------------------------------------------------------|----------------------------------------------------------------------------------------------------|---------------------------------------------------------------------------------|-----------------------------------------------------------------------|---------------------------------------------------------------------------------------|----------------------------------------------------------------------------------------------|----------------------------------------------------------------------------------------|-------------|--|
| Home     | Programs                                                           | Vendor Selection                                                                                             | Notifications                                                                   | Reports                                                               | Activity History                                                                      | Preferences 👻                                                                                |                                                                                        |             |  |
| Hom      | e > Programs >                                                     | Insights Service and Repa                                                                                    | air Magazine Program                                                            |                                                                       |                                                                                       |                                                                                              |                                                                                        |             |  |
| Ins      | ights Service                                                      | and Repair Mag                                                                                               | jazine Progra                                                                   | m                                                                     |                                                                                       |                                                                                              |                                                                                        |             |  |
| E        | ligible to Enroll                                                  |                                                                                                    |                                                                                 |                                                                       |                                                                                       |                                                                                              |                                                                                        | Support     |  |
|          | Overview<br>Program Start Date                                     | 2025-01-06                                                                                                   | Wha<br>The In<br>enrollr                                                        | t's New<br>sights Service and I<br>nent is now in DPE.                | Repair Magazine Program                                                               | Suggeste                                                                                     | ed Programs                                                                            |             |  |
|          | Program End Date<br>Last Updated Date                              |                                                                                                    |                                                                                 |                                                                       |                                                                                       | No                                                                                           | Suggested Program                                                                      | ns          |  |
|          |                                                                    |                                                                                                    | Curren                                                                          | It Version Pas                                                        | elect 👻 View                                                                          |                                                                                              | 0 - 0 of 0  < <                                                                        |             |  |
|          |                                                                    | Program Infor                                                                                                | nation                                                                          |                                                                       |                                                                                       | Data Con                                                                                     | sent                                                                                   |             |  |
|          | Program D<br>The GM Insights<br>on the new prod<br>promotions to a | Description<br>s program mails quarterly Se<br>lucts, detailed technical info<br>n audience hand-selected by | rvice and Repair print m<br>rmation and training top<br>/ you. The minimal prog | nagazines to your in<br>lics that interest you<br>ram cost is 100% re | dependent service centers<br>ur parts customers. Each m<br>imbursable to you and auto | and body shops. They conta<br>agazine is customized with y<br>s-billed through your choice o | in professionally written artic<br>your dealership information a<br>f funding sources. | cles<br>and |  |

Once you have enrolled on this site, you will receive an email to set up access for ccainsights.com to complete your enrollment. Program selections (profile, promotions, and audience) will be available once the site is open for the next magazine issue. You will be notified quarterly when it is time for updates.

• Once on the page, scroll down to Terms and Conditions. Review the terms and click "Done".

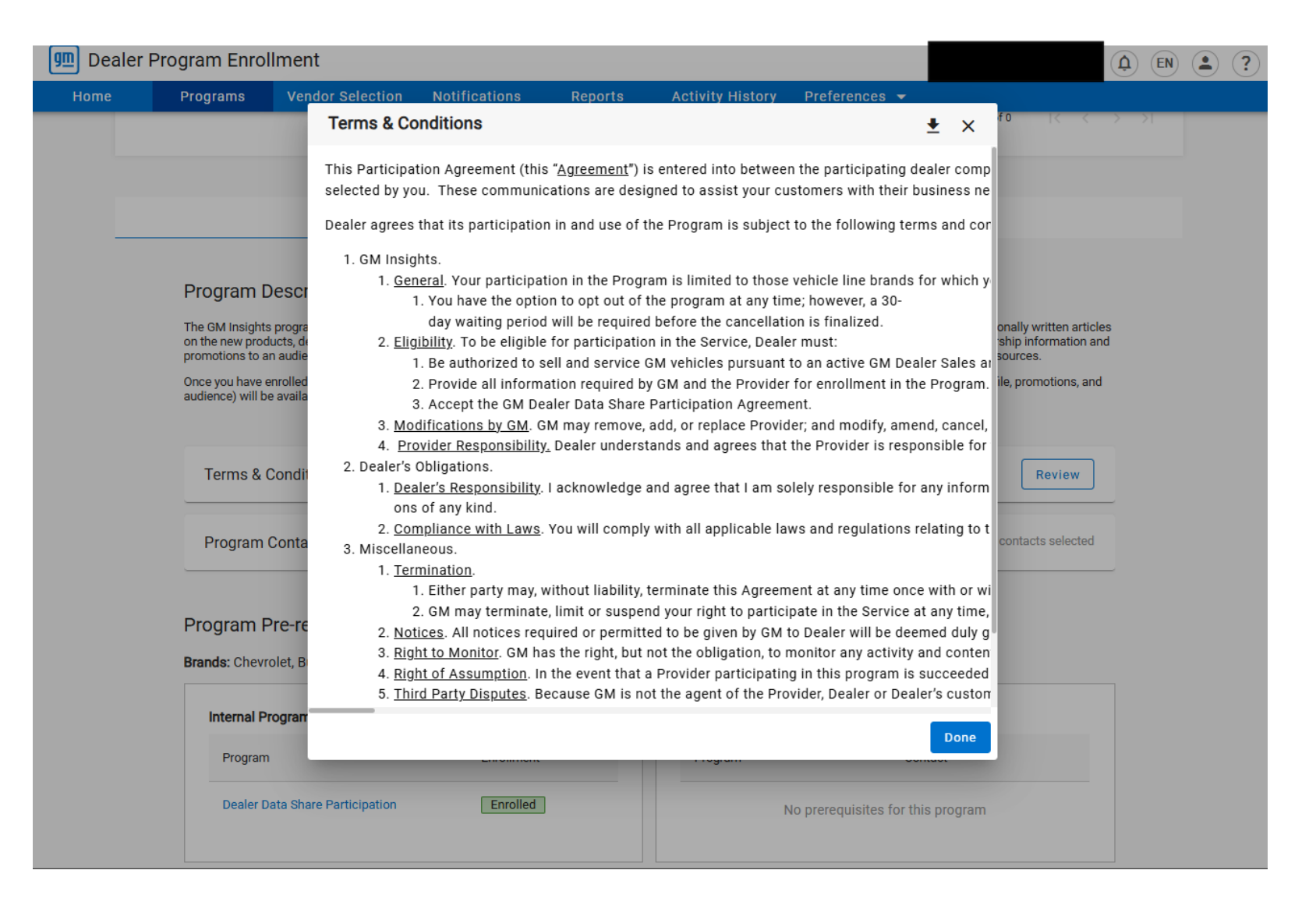

- Scroll down and click on Begin Enrollment button.
- Follow the prompts and click Agree to complete your enrollment.

| 💷 Dealer P | Program Enro                                                                                                    | llment                                        |               |                   |                                              |                           | BAC: 119  | 317 X | (L) (EN) | (2) |  |  |
|------------|----------------------------------------------------------------------------------------------------|-----------------------------------------------|---------------|-------------------|----------------------------------------------|---------------------------|-----------|-------|----------|-----|--|--|
| Home       | Programs                                                                                                    | Vendor Selection                              | Notifications | Reports           | Activity History                             | Preferences 👻             |           |       |          |     |  |  |
|            | Brands: Chev                                                                                                    | rolet, Buick, GMC, Cadilla                    | с             |                   |                                              |                           |           |       |          |     |  |  |
|            | Internal P                                                                                                    | rograms                                       |               | External Programs |                                              |                           |           |       |          |     |  |  |
|            | Program                                                                                                    |                                               | Enrollment    |                   | Program                                      |                           |           |       |          |     |  |  |
|            | Dealer Data Share Participation                                                                                                    |                                               |               |                   | Ν                                            | lo prerequisites for this | ; program | ogram |          |     |  |  |
|            | Associate                                                                                                    | d Documents                                   |               |                   |                                              |                           |           |       |          |     |  |  |
|            | Insights Magazine Program Overview<br>No Consent Required                                                                                                    |                                               | 3W            |                   | CCA Insights Fall 202<br>No Consent Required | 4 Repair Magazine         |           |       |          |     |  |  |
|            | CCA In<br>No Cor                                                                                                    | sights Fall 2024 Service Ma<br>nsent Required | gazine        |                   |                                              |                           |           |       |          |     |  |  |
|            | Agree and Consent<br>By enrolling in the Program, I agree on behalf of myself and Dealer to all of the terms and conditions stated in this GM Insights Program Participation Agreement. |                                               |               |                   |                                              |                           |           |       |          | ,   |  |  |
|            |                                                                                                    |                                               |               |                   | Begi                                         | n Enrollment              |           |       |          |     |  |  |